# Identificativo Unico del Dispositivo (UDI)

| Indice                       |  |  |
|------------------------------|--|--|
| Introduzione                 |  |  |
| Opzioni tabellari            |  |  |
| Funzione nel menu principale |  |  |
| Vendita al banco             |  |  |
| Carico merce                 |  |  |
| Registro UDI - Magazzino     |  |  |

## Introduzione 🖉

Ai sensi del *Decreto 11 maggio 23-GU n.160 del 11-7-2023*, sono stati rilasciati i programmi con cui dal 15 gennaio 2024 adempiere all'obbligo di registrazione e conservazione in modalità elettronica dei movimenti di carico/scarico per i dispositivi medici e diagnostici in vitro tramite il *codice Identificativo Unico del Dispositivo (UDI)*. Il codice UDI è stampato in formato barcode o QRcode sulla confezione del dispositivo.

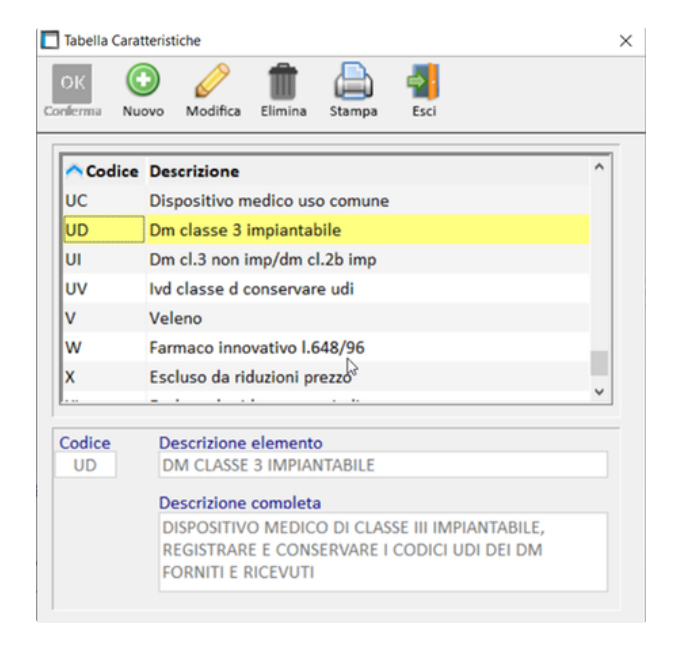

Sono coinvolti nella registrazione i dispositivi medico/diagnostici in vitro con le seguenti caratteristiche:

- UD = dispositivi medici (movimenti di carico e di scarico)
- UV = carico diagnostici in vitro (solo movimenti di carico)
- UI = dispositivo medico classe 3 non impiantabile (solo movimenti di carico)

La procedura di rilevazione e conservazione dei codici UDI può essere attiva, disattiva o posticipata.

L'attivazione viene eseguita in automatico quando, in vendita o in carico merce, viene rilevato e memorizzato il primo codice UDI.

### Opzioni tabellari

In *Opzioni* → *Opzioni Varie* viene aggiunto il menu a tendina **Identificativo unico dispositivi medici e diagnostici in vitro (UDI)** che può essere valorizzato a:

- Attiva registrazione codici UDI
- Non attiva registrazione codici UDI

#### Posponi registrazione codici UDI

Tabella Opzioni Varie

| arico Bolla<br>eneriche   | Scadenze<br>Aggiornamente                                             | Copia Ricette<br>O Ordine                      | Giorni apertura<br>Prenotazione    | Scheda Paz<br>Ordine dir. | Barcode/Bollini                  | Lotti/Rev.                    | Offerte spec.                   | offerte pub.                     | Listini/costi                            | Sacchetti<br>Prezzi              | Uscit<br>Statistic |
|---------------------------|-----------------------------------------------------------------------|------------------------------------------------|------------------------------------|---------------------------|----------------------------------|-------------------------------|---------------------------------|----------------------------------|------------------------------------------|----------------------------------|--------------------|
| Boot -<br>Con<br>Second   | <b>ntrolla archivi</b> i<br>Esegui ricostr<br><b>di di emission</b> e | in fase di BO<br>uzione in aut<br>e dei messag | OT<br>omatico<br>gi del Boot       | Seleziona<br>1            | archivi                          |                               |                                 | Stati                            | segna STATIO<br>me del Client<br>Spiega: | N in funzion<br>Windows<br>zione | e del              |
| omando                    | o da eseguire                                                         | per scarico p                                  | enna portatile                     |                           |                                  | Default P                     | lenna                           | Ricrea                           | ricerca per p                            | arola                            |                    |
| n scaric<br>Con il v<br>0 | o penna porta<br>alore a zero n                                       | itile scarta le<br>on sara' effe               | quantita' magg<br>ttuato nessun co | iori di<br>ontrollo).     | Caratteri da t<br>I primi 5 cara | estare per star<br>atteri     | mpa di cortesia                 |                                  |                                          |                                  |                    |
| ath comp                  | leto per ricerca                                                      | su MEDICAMEN                                   | ITA                                |                           | Disabilita l'a In scheda pr      | apertura dell<br>odotto, visu | la documenta<br>alizza il primo | zione alla pre<br>o costo grossi | ssione del tas<br>sta disponibile        | to F1                            |                    |
| c:\medica                 | ١                                                                     |                                                |                                    |                           | 🔲 Operatori (-                   | >Privacy: op                  | z generali)                     | Gestione S                       | Sveglia                                  |                                  |                    |
| Range codi                | ici provvisori                                                        |                                                |                                    |                           | Gestione Lis                     | tini Vendita                  |                                 | Message-                         | box lampeggia                            | ante                             |                    |
| 90790000                  | 00 0 907                                                              | 999999 🖒                                       |                                    |                           | Gestione Cr                      | editi                         |                                 | Banco Far                        | maceutico                                |                                  |                    |
|                           |                                                                       |                                                |                                    |                           | 🗆 Abilita Dati                   | di Mercato                    | <b>1</b>                        | Timbratur                        | a dipendenti                             |                                  |                    |
| Gestio                    | one HACCP                                                             |                                                |                                    |                           |                                  |                               |                                 |                                  | -                                        |                                  |                    |
| Nasco                     | onde prod. farr                                                       | n. in interatti                                | ivi prezzi alterna                 | tivi                      | Identificativo u                 | nico disposit                 | tivi medici e o                 | liagnostici in                   | vitro ( <u>U</u> DI)                     |                                  |                    |
| Gestio                    | one descrizion                                                        | i aggiuntive                                   |                                    |                           | -Posponi registra                | zione codici U                | JDI                             |                                  | ~                                        |                                  |                    |
|                           |                                                                       |                                                |                                    |                           | S-Attiva registrazi              | one codici UD                 | ri UDI                          |                                  | L3                                       |                                  |                    |
|                           |                                                                       |                                                |                                    |                           | -Posponi registra                | zione codici U                | JDI                             |                                  | -                                        | )", il blocco d                  | lelle              |
|                           |                                                                       |                                                |                                    |                           | vendite varie imp                | edira' l'applica              | azione dell'arro                | tondamento in e                  | ccesso.                                  |                                  | J                  |

## Funzione nel menu principale 🖉

Nel menu principale del gestionale viene aggiunta la funzione Conservazione codici UDI, come da immagine.

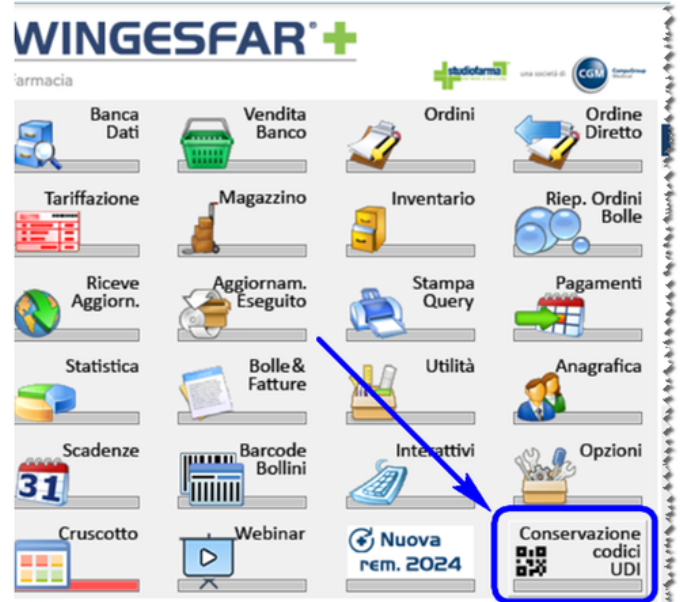

\* Phile & the property and the second state of a state of a state of the second state of the second state

Cliccandolo viene mostrata l'informativa della funzionalità.

#### i Conservazione codici UDI

#### ATTENZIONE!

Dal 15 Gennaio 2024, per i dispositivi medico-diagnostici, e' previsto l'obbligo di registrazione e conservazione dell'UDI in modalita' elettronica.

L'UDI e' l'identificativo unico del dispositivo. E' stampato in modalita' barcode o QRCode sulla confezione del dispositivo stesso.

(Decreto 11 Maggio 2023 - GU n. 160 del 11-7-2023)

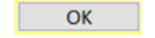

## Vendita al banco 🖉

Se nella vendita sono presenti dispositivi medici con caratteristica **UD** (per cui è prevista la registrazione anche dei movimenti di scarico, quindi in uscita dalla farmacia) nelle Informazioni di Banca Dati viene mostrata la dicitura "*Obbligo rilevazione codice UDI*". Anche in caso di reso è necessario procedere alla rilevazione codice UDI, trattandosi di un movimento di carico in entrata nella farmacia.

Dopo aver permuto F1 la prima volta, viene emesso il messaggio mostrato nell'immagine seguente.

La dicitura in grassetto "Al termine della vendita dopo la stampa scontrino è possibile rilevare i codici dei dispositivi UDI" viene mostrata soltanto se la funzione è in stato Attivo o Posticipato.

| 8                                                                                                    |
|----------------------------------------------------------------------------------------------------|
| i) Rilevamento codici UDI                                                                                                    |
| Sono presenti in vendita dispositivi medico-diagnostici per i quali,<br>dal 15 Gennaio 2024, e' previsto l'Obbligo di registrazione e<br>conservazione dell'UDI in modalita' elettronica. |
| L'UDI e' l'identificativo unico del dispositivo.<br>E' stampato in modalita' barcode o QRcode sulla confezione<br>del dispositivo stesso.                                                 |
| (Decreto 11 Maggio 2023 - GU n.160 del 11-7-2023)                                                                                                    |
| Al termine della vendita, dopo la stampa dello scontrino,<br>sara' possibile rilevare i codici dei dispositivi UDI.                                                                       |

In chiusura vendita, quindi dopo aver premuto F1 la seconda volta, se la conservazione codici UDI è Disattiva viene mostrato nuovamente il messaggio che riporta la normativa.

Se invece la conservazione è Attiva o Posticipata, per ciascun prodotto coinvolto, viene mostrata la funzione per rilevare il codice UDI. Il barcode/QRcode è in formato alfanumerico (tipicamente una concatenazione di EAN, lotto e scadenza) che non prevede controlli validità.

| Rilevament<br>Movimentazion | e di CARICO                          | e 🖕 🔁     |
|-----------------------------|--------------------------------------|-----------|
| Codice minsan               | Codice EAN                           | Quantita' |
| -                           |                                      | 1         |
| re il codice UDI di ogr     | ni singola confezione del prodotto c | orrente   |
|                             | Ĺ                                    |           |
|                             | Codice UDI non rilevabile            |           |
|                             |                                      |           |
|                             |                                      |           |
| o codici UDI inseriti pe    | r il prodotto corrente               |           |
| o codici UDI inseriti pe    | r il prodotto corrente<br>Codice UDI |           |
| o codici UDI inseriti pe    | r il prodotto corrente<br>Codice UDI |           |
| o codici UDI inseriti pe    | r il prodotto corrente<br>Codice UDI |           |
| o codici UDI inseriti pe    | r il prodotto corrente<br>Codice UDI |           |
| o codici UDI inseriti pe    | r il prodotto corrente<br>Codice UDI |           |
| o codici UDI inseriti pe    | r il prodotto corrente<br>Codice UDI |           |
| o codici UDI inseriti pe    | r il prodotto corrente<br>Codice UDI |           |
| o codici UDI inseriti pe    | r il prodotto corrente<br>Codice UDI |           |
| o codici UDI inseriti pe    | r il prodotto corrente<br>Codice UDI |           |

Se lo stato è impostato *Posponi*, la finestra riporta nella parte inferiore; anche 2 bottoni:

- "Non attivare": cliccando richiede una seconda conferma. Il rilevamento non viene più chiesto alle vendite successive.
- "Posponi gestione": per i prodotti di questa vendita non viene richiesto il rilevamento. Viene chiesto di nuovo dalla vendita successiva.

Dopo aver rilevato un prodotto, lo Stato passa in automatico su Attivo e non può essere disabilitato.

| Rilevamento<br>Movimentazione d | <b>codici UDI</b><br>Ii scarico                                                                                                    | e 💩 🖨          |
|---------------------------------|----------------------------------------------------------------------------------------------------|----------------|
| Codice minsan                   | Codice EAN                                                                                                    | Quantita'<br>2 |
| re il codice UDI di ogni s      | ingola confezione del prodotto co                                                                                                    | rrente         |
| o codici UDI inseriti per       | Rilevamento codici UDI     ATTENZIONE! CODICE NON RILEVABII     Prodotto:     Hai scelto di non rilevare il codice UDI     Confermi? | LE. <b>(</b>   |
|                                 |                                                                                                    |                |

Se non è possibile leggere il codice è possibile cliccare su "codice non rilevabile": viene chiesta una conferma. É possibile uscire dalla finestra di rilevamento senza salvare i codici rilevati.

| \land Rilevamento codici            | UDI                        |
|-------------------------------------|----------------------------|
| ATTENZIONE! USCIT                   | A SENZA CONFERMA.          |
| Prodotto:<br>I codici UDI gia' inse | riti non verranno salvati. |
| Confermi?                           |                            |
| <u>S</u> i                          | No                         |

## Carico merce @

L'inserimento nel carico merce di una quantità in consegna di dispositivi medico-diagnostici, per i quali è previsto l'obbligo di registrazione e conservazione del codice UDI, mostra in elenco un'operazione aggiuntiva di ricerca dei prodotti UDI

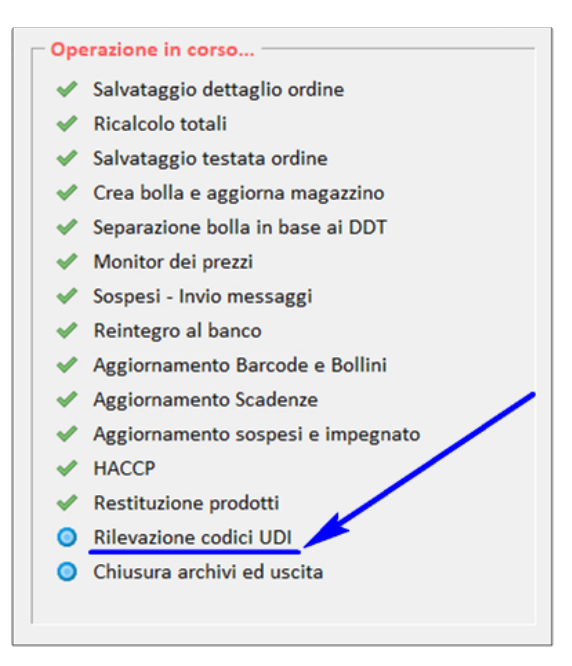

A parte questo, la rilevazione dei prodotti UDI segue la procedura già riportata per la Vendita al banco.

Tra gli avvisi già presenti nella procedura di carico per i quali di seguito mostriamo degli esempi si aggiunge l'avviso riguardante l'obbligo di rilevazione codice UDI.

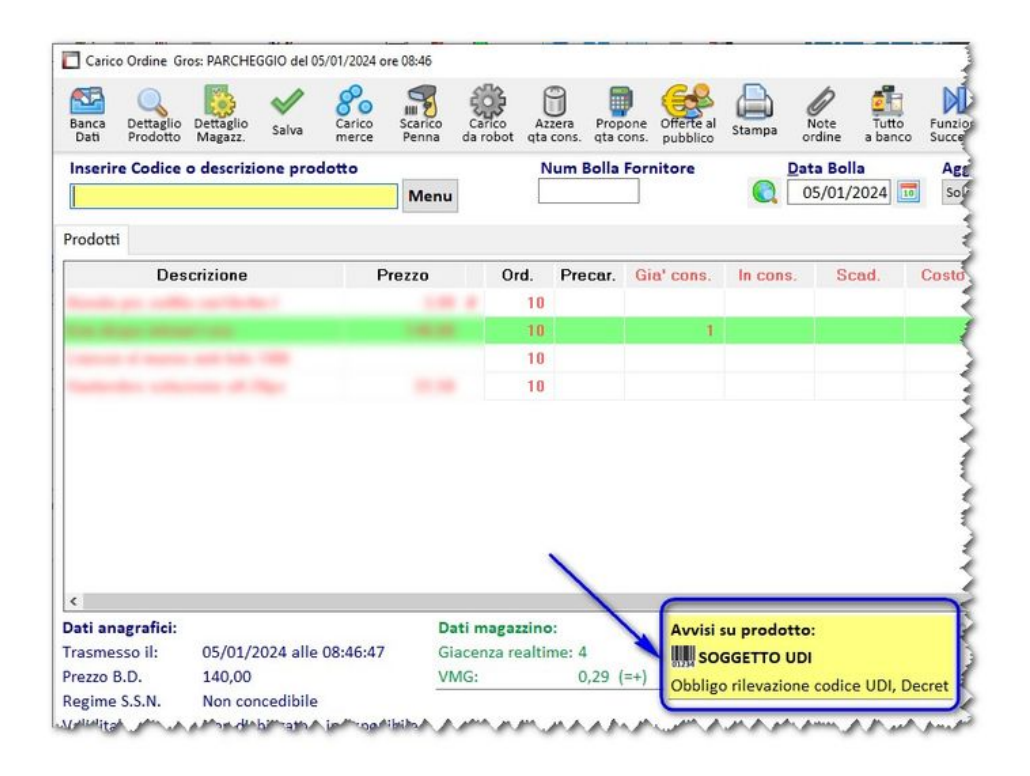

| Prodotto:             | 10000         | form diago    | and and it are      |            | 140.00 |
|-----------------------|---------------|---------------|---------------------|------------|--------|
| Controllare i segue   | nti avvisi su | I prodotto:   |                     |            |        |
| SOGGETTO UDI          |               |               |                     |            |        |
| Obbligo rilevazione o | odice UDI, De | ecreto 11-05- | 2023 - GU n.160 del | 11-07-2023 |        |

Confermando il carico inoltre, se sono presenti prodotti soggetti a registrazione UDI con almeno 1 quantità caricata, viene mostrato il seguente avviso.

| ) | Avviso                                                                                                    |
|---|----------------------------------------------------------------------------------------------------|
|   | Sono presenti nel carico dispositivi medico-diagnostici per i quali,<br>dal 15 Gennaio 2024, e' previsto l'obbligo di registrazione e<br>conservazione dell'UDI in modalita' elettronica. |
|   | L'UDI e' l'identificativo unico del dispositivo.<br>E' stampato in modalita' Barcode o QRCode sulla confezione<br>del dispositivo stesso.                                                 |
|   | (Decreto 11 Maggio 2023 - GU n.160 del 11-7-2023)                                                                                                    |
|   | Al termine del carico merce sara' possibile rilevare i codici<br>dei dispositivi UDI.                                                                                                    |
|   | ОК                                                                                                    |

Con l'applicazione dell'aggiornamento, se la visualizzazione degli avvisi sui prodotti non è già attiva, viene attivata di default.

Se invece gli avvisi sono già attivi, le impostazioni rimangono invariate.

Per quanto riguarda invece lo specifico avviso sull'obbligo di registrazione UDI, viene attivato di default con l'opzione "*Emette messaggio sul primo pezzo*".

Di seguito riepiloghiamo con un immagine le impostazioni coinvolte nell'aggiornamento, presenti in *Opzioni*  $\rightarrow$  *Opzioni Varie*  $\rightarrow$  scheda *Carico Bolla*  $\rightarrow$  Bottone *Configurazione*  $\rightarrow$  scheda *Altri dati*.

| Colore                                                                                                    |                                       |
|----------------------------------------------------------------------------------------------------|---------------------------------------|
| Avvisi disponibili                                                                                             | Selezione                             |
| Variazioni di prezzo                                                                                           | Nessun controllo                      |
| SOP/OTC: controllo bollino                                                                                     | Nessun controllo                      |
| Lotti invendibili                                                                                              | 🚔 Emette messaggio su tutti i pezzi   |
| Prodotto senza prezzo alternativo                                                                              | D 🐳 Nessun controllo                  |
| Note su prodotto ordine diretto                                                                                | 🐳 Visualizza in basso senza messaggio |
| and a second second second second second second second second second second second second second second second | -NI st.                               |

The production and so and so and so and so and so and a second so and so and so

## Registro UDI - Magazzino 🖉

Tra le funzioni di Magazzino è stato aggiunto il Registro delle rilevazioni dei dispositivi soggetti a UDI.

| Menu magazzino -<br>Gestione Tabelle Stat | istica Altre funzioni | ? Uscita    | 3               |
|-------------------------------------------|-----------------------|-------------|-----------------|
| Gestione                                  | Tabelle               | Statistica  | Movimenti       |
| Riepilogo                                 | Prodotti              | Reintegro   | Stampa          |
| Ordini                                    | Obbligatori           | al Banco    |                 |
| Allinea                                   | Variazione            | Formule     | Interroga       |
| Inventario                                | di Valore             | Riordino    | Rich. Disp.     |
| Sostituzione                              | Visualizza            | Valorizza   | Riordina        |
| Prodotto                                  | Movimenti             |             | S. Scorta       |
| Import                                    | Gestione              | Non Venduti | Lotti di        |
| Movimenti                                 | Raggr.                | o Acquist.  | Produz.         |
| <u>e+Robot</u>                            | Ordini da             | Analisi     | Stampa Lotti di |
|                                           | Clienti               | per Ditta   | Produz.         |
| CGM                                       | Prodotti              | Registro    | ]               |
| LOCKER                                    | sconfez.              | UDI         |                 |

Aprendo la funzione viene mostrato l'elenco delle rilevazioni. Per ciascuna sono indicate le principali informazioni:

- Minsan
- Descrizione del prodotto
- Quantità
- Codice UDI
- Tipo rilevazione
- Data inserimento
- Operazione (carico/scarico)

| Dettaglio D<br>Prodotto M | Alagazz. completi | Descriptone                     | Quantita'     | Codice UDI                | Tine rilevations | Export<br>PDF            | Reset<br>colonne | Esci | _ |
|---------------------------|-------------------|---------------------------------|---------------|---------------------------|------------------|--------------------------|------------------|------|---|
|                           | 962050163         | Deschalone                      | Quantita<br>1 | 0426050801006202509000365 | Rilevato         | 17/01/2024 - 15:03:49.67 | Scarico          | ne   |   |
|                           | 962050163         | 1. THE                          | 1             | 0426050801006202611090826 | Rilevato         | 17/01/2024 - 15:03:49.65 | Scarico          |      |   |
|                           | 962050151         | ALCORE INC. AND TANKING LINKS   | 1             | 0426050801037203001000111 | Rilevato         | 17/01/2024 - 15:02:45.74 | Scarico          |      |   |
|                           | 962050148         | ALCORE INC. ADD TRANSFOR CTARE  | 1             | 0426050801020202504115793 | Rilevato         | 17/01/2024 - 15:02:27.51 | Scarico          |      |   |
|                           | 962050136         | ALCORE INC. ADD TO REPORT COMM. | 1             | 0426050801013202706000283 | Rilevato         | 17/01/2024 - 15:02:04.41 | Scarico          |      |   |
|                           |                   |                                 |               |                           |                  |                          |                  |      |   |

Tramite le funzioni presenti nella barra superiore è possibile, per ciascuna rilevazione, consultare:

- il dettaglio anagrafica prodotto
- il dettaglio di magazzino
- i dati completi inerenti la rilevazione

| Registro ri                                                         | ilevazioni codici UE            | 01                                                                                 |                              |                           |                  |                    | ×      |
|---------------------------------------------------------------------|---------------------------------|------------------------------------------------------------------------------------|------------------------------|---------------------------|------------------|--------------------|--------|
| ettaglio Dei<br>rodotto Mi                                          | ttaglio Dati<br>agazz. completi |                                                                                    |                              |                           | Export<br>PDF    | t Reset<br>colonne | Esci   |
| 0/5                                                                 | Minsan                          | Descrizione                                                                        | Quantita'                    | Codice UDI                | Tipo rilevazione | 💙 Data ir          | serin  |
|                                                                     | 962050163                       | ALCOHOLDS TO SHE READ AND                                                          | 1                            | 0426050801006202509000365 | Rilevato         | 17/01/2024         | - 15:0 |
|                                                                     | 962050163                       | ALL DOMAIN ON TO SHAT MALE MALEY                                                   | 1                            | 0426050801006202611090826 | Rilevato         | 17/01/2024         | - 15:0 |
|                                                                     | 962050151                       | ALCORE OLD ADD TANKING COMM.                                                       | 1                            | 0426050801037203001000111 | Rilevato         | 17/01/2024         | - 15:0 |
|                                                                     | 962050148                       | ALCORE INC. ACK TAMOTTM (1988)                                                     | 1                            | 0426050801020202504115793 | Rilevato         | 17/01/2024         | - 15:0 |
|                                                                     | 962050136                       | ALCORE INCO NOR TANKING COMM                                                       | 1                            | 0426050801013202706000283 | Rilevato         | 17/01/2024         | - 15:0 |
| 🖀 Dati relat                                                        | tivi alla rilevazione           |                                                                                    |                              |                           |                  | - F                | 1      |
|                                                                     |                                 |                                                                                    |                              |                           |                  |                    |        |
|                                                                     |                                 | Dati re                                                                            | elativi alla r               | ilevazione UDI            |                  |                    |        |
| Dato                                                                |                                 | Dati re<br>Valore                                                                  | elativi alla r               | ilevazione UDI            |                  |                    |        |
| <b>Dato</b><br>GUID local                                           | le                              | Dati re<br>Valore<br>3c701ff2-b541-11ee-a58b-34f64b97e6                            | elativi alla r               | ilevazione UDI            |                  |                    |        |
| <b>Dato</b><br>GUID local<br>Station                                | le                              | Dati re<br>Valore<br>3c701ff2-b541-11ee-a58b-34f64b97e6<br>01                      | e <b>lativi alla r</b><br>03 | ilevazione UDI            |                  |                    |        |
| <b>Dato</b><br>GUID local<br>Station<br>User                        | le                              | Dati re<br>Valore<br>3c701ff2-b541-11ee-a58b-34f64b97e6<br>01                      | olativi alla r               | ilevazione UDI            |                  |                    |        |
| Dato<br>GUID local<br>Station<br>User<br>Tipo                       | le                              | Dati re<br>Valore<br>3c701ff2-b541-11ee-a58b-34f64b97e66<br>01<br>UD               | o3                           | ilevazione UDI            |                  |                    |        |
| Dato<br>GUID local<br>Station<br>User<br>Tipo<br>Stato              | le                              | Dati re<br>Valore<br>3c701ff2-b541-11ee-a58b-34f64b97e60<br>01<br>UD<br>Da inviare | e <b>lativi alla r</b>       | ilevazione UDI            |                  |                    |        |
| Dato<br>GUID local<br>Station<br>User<br>Tipo<br>Stato<br>GUID remo | le                              | Dati re Valore 3c701ff2-b541-11ee-a58b-34f64b97e6 01 UD Da inviare                 | e <b>lativi alla r</b>       | ilevazione UDI            |                  |                    |        |
| Dato<br>GUID local<br>Station<br>User<br>Tipo<br>Stato<br>GUID remo | le                              | Dati re Valore 3c701ff2-b541-11ee-a58b-34f64b97e60 01 UD Da inviare                | e <b>lativi alla r</b>       | ilevazione UDI            |                  |                    |        |
| Dato<br>GUID local<br>Station<br>User<br>Tipo<br>Stato<br>GUID remo | le<br>oto                       | Dati re Valore 3c701ff2-b541-11ee-a58b-34f64b97e60 01 UD Da inviare                | e <b>lativi alla r</b>       | ilevazione UDI            |                  |                    |        |
| Dato<br>GUID local<br>Station<br>User<br>Tipo<br>Stato<br>GUID remo | le<br>oto                       | Dati re Valore 3c701ff2-b541-11ee-a58b-34f64b97e60 01 UD Da inviare                | e <b>lativi alla r</b>       | ilevazione UDI            |                  |                    |        |
| Dato<br>GUID local<br>Station<br>User<br>Tipo<br>Stato<br>GUID remo | le<br>oto                       | Dati re<br>Valore<br>3c701ff2-b541-11ee-a58b-34f64b97e60<br>01<br>UD<br>Da inviare | e <b>lativi alla r</b>       | ilevazione UDI            |                  |                    |        |

أمدلوني ماجريني الارواقي الإرجابي الارداني والارداني والارامي الماريني الماريني الماري الماريني الماريني الماري الماريني المارييني المارييني ا